## RMC3

3-Series® Room Media Controller

# **DO** Install the Device

The Crestron® RMC3 can be mounted onto a flat surface or a standard DIN rail using the included mounting bracket. The RMC3 is shipped with the mounting bracket attached.

**CAUTION:** To prevent overheating, do not operate this product in an area that exceeds the environmental temperature range listed on the product web page.

**NOTE:** Rack mount and pole mount kits (sold separately) are also available as mounting options for the RMC3.

### **Surface Mounting**

To mount the RMC3 onto a flat surface, use the following procedure. (Refer to the image below.)

- 1. Detach the RMC3 from the mounting bracket by pulling the left and right flanges of the bracket outward to release the tabs that hold the RMC3 in place.
- 2. Attach the mounting bracket to the flat surface using the four mounting holes in each corner of the bracket and the appropriate mounting screws (not included).
- 3. Align the slots on the bottom of the RMC3 with the RMC3 mounting tabs on the bracket, and then press the RMC3 into the bracket until the RMC3 snaps into place.
- 4. (Optional) Secure the RMC3 in the mounting bracket by screwing the two included 6-32 x 3/8" Phillips pan head screws into the holes on the left and right of the assembly.

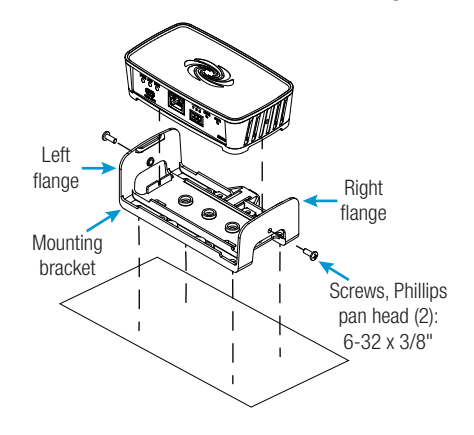

### **DIN Rail Mounting**

To mount the RMC3 onto a DIN rail, use the following procedure. (Refer to the image below.)

1. Detach the RMC3 from the

mounting bracket by pulling the left and right flanges of the bracket outward to release the tabs that hold the RMC3 in place.

- 2. Using a flat-head screwdriver, pull the DIN rail release tab downward.
- Position the DIN rail mounting tabs (located on the rear of the bracket, not shown) over the top edge of the DIN rail, and then push the DIN rail release tab upward to lock the mounting bracket onto the rail.
- 4. Align the slots on the bottom of the RMC3 with the RMC3 mounting tabs on the bracket, and then press the RMC3 into the bracket until the RMC3 snaps into place.
- (Optional) Secure the RMC3 in the mounting bracket by screwing the two included 6-32 x 3/8" Phillips pan head screws into the holes on the left and right of the assembly.

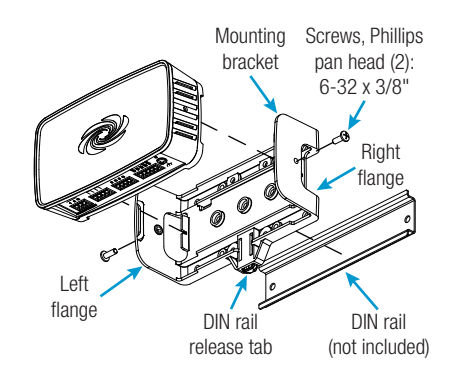

# **DO** Make Connections

Make any necessary connections as called out in the diagrams to the right. Apply power after all connections have been made.

**NOTE:** A power supply is not included. The device requires a PoE injector or a PoE switch (both sold separately).

# DO Check the Box

| ΫΤΩ | PRODUCT                                     | COLOR | PART NUM. |
|-----|---------------------------------------------|-------|-----------|
| 1   | Adapter, USB to USB Mini                    |       | 2037338   |
| 1   | Bracket, Mounting, Integrated DIN Rail Clip | Black | 4519035   |
| 1   | Cable, USB 2.0, A - Mini B, 6' 6" (2 m)     | Black | 2025146   |
| 2   | Connector, 3-Pin                            |       | 2003575   |
| 2   | Connector, 4-Pin                            |       | 2003576   |
| 1   | Connector, 5-Pin                            |       | 2003577   |
| 2   | Screw, 6-32 x 3/8", Pan Head, Phillips      | Black | 2007225   |

**NOTE:** Ensure the unit is properly grounded by connecting the chassis ground lug to an earth ground (building steel).

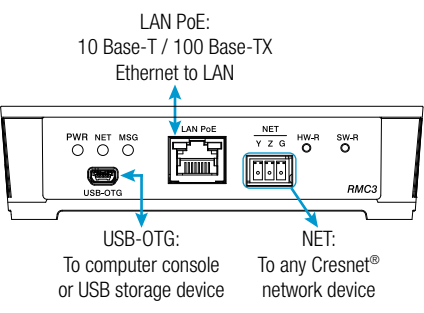

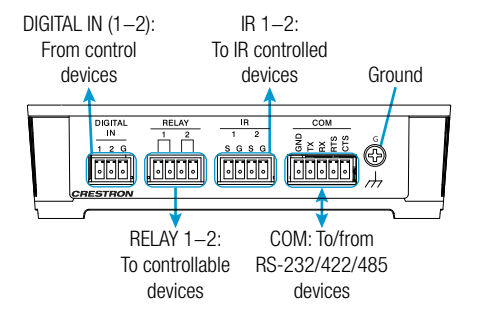

### COM 1 Connections

| PORT | RS-232          | RS-4221         | RS-485           |
|------|-----------------|-----------------|------------------|
| GND  | GND             | GND             | GND <sup>2</sup> |
| ТΧ   | TX (from RMC3)  | TX- (from RMC3) | TX-/RX-          |
| RX   | RX (to RMC3)    | RX+(to RMC3)    | Not Used         |
| RTS  | RTS (from RMC3) | TX+ (from RMC3) | TX+/RX+          |
| CTS  | CTS (to RMC3)   | RX- (to RMC3)   | Not Used         |

 RS-422 transmit and receive are balanced signals requiring two lines plus a ground in each direction. RXD+ and TXD+ should idle high (going low at start of data transmission). RXD- and TXD- should idle low (going high at start of data transmission). If necessary, RXD+/RXD- and TXD+/TXD- may be swapped to maintain correct signal levels.

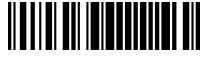

# **DO** Configure the Control System

The RMC3 can be configured using the Crestron Toolbox<sup>™</sup> software and the built-in, web-based setup tool.

- 1. Use Crestron Toolbox to set the time zone. For details, refer to the embedded Crestron Toolbox help file.
- 2. Use the Internet Explorer<sup>®</sup> web browser to navigate to http://xxx.xx.xxx/setup, where xxx.xx.xxx is the IP address of the control system. The control system's welcome screen displays.

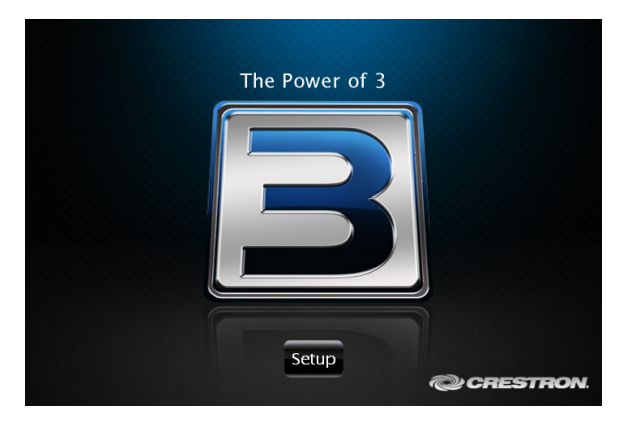

**NOTE:** The web-based setup tool is accesible only from Internet Explorer.

**NOTE:** If a security warning is displayed, click **Install** to continue. Click **Setup** to display the **RMC3 Setup** menu.

3. The **RMC3 Setup** menu displays the IP address, the hostname, and the MAC address of the device. This menu also provides access to various setup and programming screens.

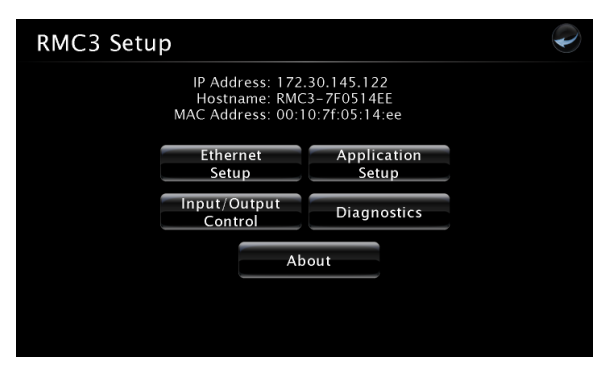

- 4. From the **RMC3 menu**, click the following options to configure the control system:
  - Ethernet Setup configures the RMC3's Ethernet settings and displays DHCP, hostname, IP address, subnet mask, default router, domain, and MAC address settings. In the Ethernet Setup menu, there are additional options:
    - Click Advanced Settings to specify DNS servers, web server settings, and SSL settings.
    - Click MyCrestron Dynamic DNS to configure the myCrestron.com Dynamic DNS service.

- Click **Ethernet Diagnostics** to test Ethernet communications.
- Click **Reboot** to reboot the RMC3.
- Application Setup selects programs to be loaded on startup and controls what programs are running.
- Input/Output Control configures the COM ports, operates the relays, and monitors the digital inputs.
- **Diagnostics** displays information about the connected devices, hardware configuration, and error logs.
- About displays firmware information.

Click the back () button to return to the previous screen.

## DO Learn More

Visit the website for additional information and the latest firmware updates. To learn more about this product, use a QR reader application on your mobile device to scan the QR image.

### **Crestron Electronics**

15 Volvo Drive, Rockleigh, NJ 07647 888.CRESTRON | www.crestron.com

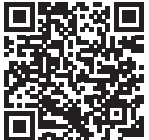

As of the date of manufacture, the product has been tested and found to comply with specifications for CE marking.

This product is Listed to applicable UL Standards and requirements by Underwriters Laboratories Inc.

Ce produit est homologué selon les normes et les exigences UL applicables par Underwriters Laboratories Inc.

#### Federal Communications Commission (FCC) Compliance Statement

CE

This device complies with part 15 of the FCC Rules. Operation is subject to the following two conditions:

(1) This device may not cause harmful interference, and (2) this device must accept any interference received, including interference that may cause undesired operation.

**CAUTION:** Changes or modifications not expressly approved by the manufacturer responsible for compliance could void the user's authority to operate the equipment.

**NOTE:** This equipment has been tested and found to comply with the limits for a Class B digital device, pursuant to part 15 of the FCC Rules. These limits are designed to provide reasonable protection against harmful interference in a residential installation. This equipment generates, uses and can radiate radio frequency energy and, if not installed and used in accordance with the instructions, may cause harmful interference to radio communications. However, there is no guarantee that interference will not occur in a particular installation.

If this equipment does cause harmful interference to radio or television reception, which can be determined by turning the equipment off and on, the user is encouraged to try to correct the interference by one or more of the following measures: • Reorient or relocate the receiving antenna.

- Increase the separation between the equipment and receiver.
- · Connect the equipment into an outlet on a circuit different from that to which the receiver is connected.
- Consult the dealer or an experienced radio/TV technician for help.

#### Industry Canada (IC) Compliance Statement

This Class B digital apparatus complies with Canadian ICES-003.

Cet appareil numérique de la classe B est conforme à la norme NMB-003 du Canada.

Crestron product development software is licensed to Crestron dealers and Crestron Service Providers (CSPs) under a limited non-exclusive, non-transferable Software Development Tools License Agreement. Crestron product operating system software is licensed to Crestron dealers, CSPs, and end-users under a separate End-User License Agreement. Both of these Agreements can be found on the Crestron website a <u>tww.crestron.com/ega/Software</u> License. Agreement.

The specific patents that cover Crestron products are listed at <a href="http://www.crestron.com/legal/patents">http://www.crestron.com/legal/patents</a>. The product warranty can be found at <a href="http://www.crestron.com/warranty">www.crestron.com/legal/patents</a>. The product warranty can be found at <a href="http://www.crestron.com/warranty">www.crestron.com/legal/patents</a>. The product warranty can be found at <a href="http://www.crestron.com/warranty">www.crestron.com/warranty</a>. Certain Crestron products contain open source software. For specific information, please visit <a href="http://www.crestron.com/warranty">www.crestron.com/warranty</a>. Certain Crestron products contain open source software. For specific information, please visit <a href="http://www.crestron.com/warranty">www.crestron.com/warranty</a>.

Crestron, the Crestron logo, 3-Series, Cresnet, and Crestron Toolbox are either trademarks or registered trademarks of Crestron Electronics, Inc. in the United States and/or other countries. Internet Explorer is either a trademark or a registered trademark of Microsoft Corporation in the United States and/or other countries. Other trademarks, registered trademarks, and trade names may be used in this document to refer to either the entities claiming the marks and names or their products. Crestron disclaims any proprietary interest in the marks and names of others. Crestron is not responsible for errors in typography or photography.

This document was written by the Technical Publications department at Crestron

©2016 Crestron Electronics, Inc.

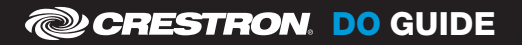

DOC. 7962A (2047947) 11.16 Specifications subject to change without notice.